## SSL new application

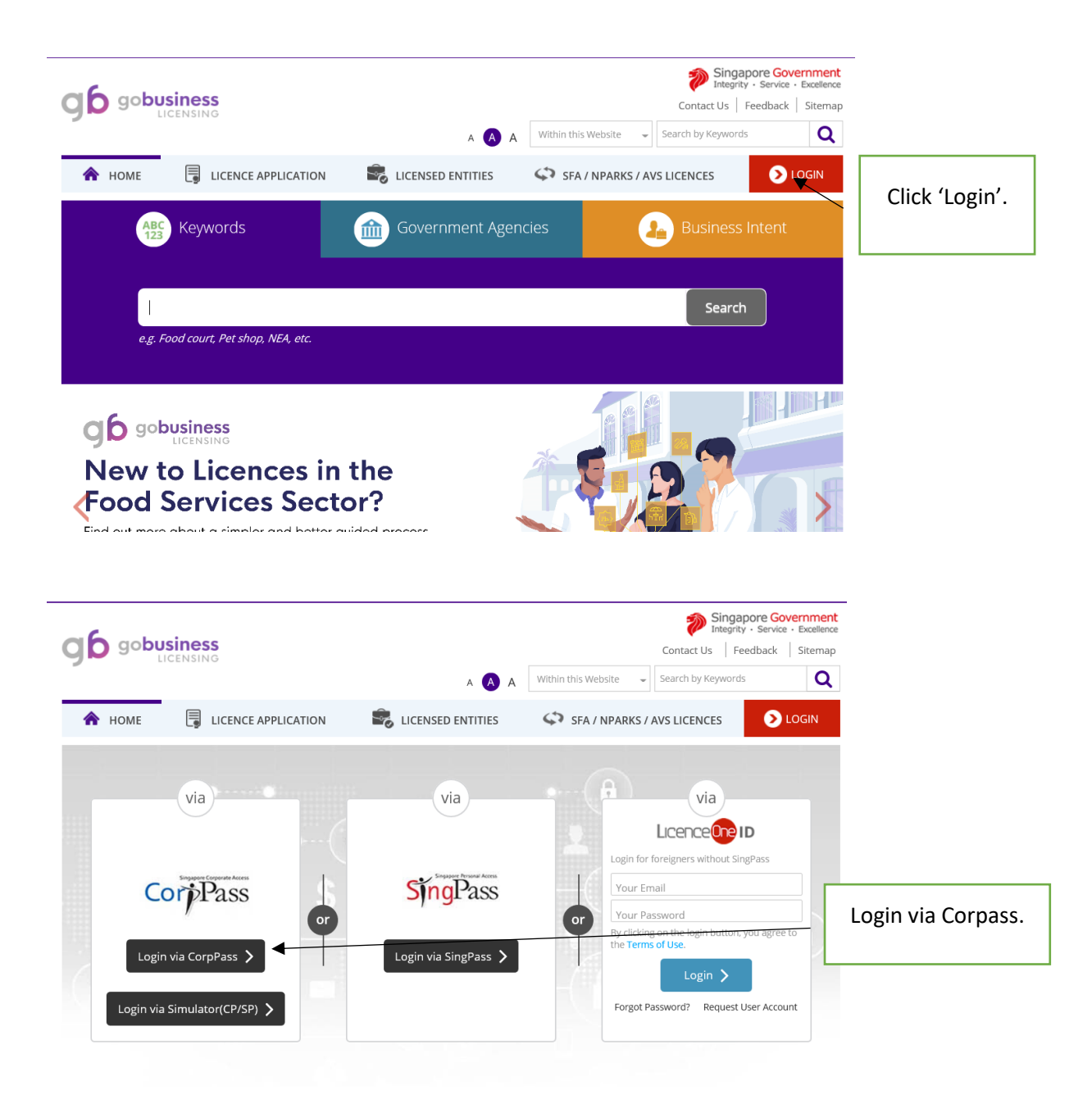

| A HOME 📺 MY PORTFOLIO 🗒 LICENCE APPLICATION 📽 LICENSED ENTITIES                                                                                                    |                                    |
|----------------------------------------------------------------------------------------------------|------------------------------------|
| Image: Construction of the second second |                                    |
| Dashboard                                                                                                    |                                    |
| SSDELIVERY<br>Your last login was on Wednesday 04 July 2018 at 10:38 Update Profile AM Representing SHIPSIDE DELIVERIES COMPANY (UEN: 05456400W) 63 ROBINSON ROAD, AFRRO ASIA BLDG S(068894)                                                                                                    | Upon log in, you                   |
| Application Status Application Number Check                                                                                                    | the home page.<br>Proceed to click |
| APPLICATIONS       Image: Constraint of the second second se                       | onto 'Licence<br>Application'.     |
| A HOME MY PORTFOLIO S LICENCE APPLICATION LICENSED ENTITIES                                                                                                    |                                    |
| APPLY FOR NEW LICENCE     Image: Constraint of the second second se         |                                    |
| Dashboard RENEW EXPIRING LICENCE                                                                                                    |                                    |
| SSDELIVERY<br>Your last login was on Wednesday 04 July 20<br>AM SUBMIT RETURNS Representing SHIPSIDE DELIVERIES COMPANY (UEN: 05456400W) 63 ROBINSON ROAD, AFRO ASIA BLDG S(068894)                                                                                                    | Click 'Apply for<br>New Licence'.  |
| Application Status Application Number Check                                                                                                    |                                    |
| APPLICATIONS       Image: Constraint of the second second se                       |                                    |
| Integrity - Service - Excellence         Contact Us       Feedback         Sitemap         A       A         Within this Website       Search by Keywords         Contact Us       Feedback         Sitemap       Search by Keywords         A       A         Within this Website       Search by Keywords         A       Home         Integrity - Service - Excellence         A       A         Within this Website       Search by Keywords         A       B         Integrity - Service - Excellence       A                                                                                                    | -                                  |
| e.g. Food court, Pet shop, NEA, etc.                                                                                                    | Click 'Government<br>Agencies'.    |
|                                                                                                    |                                    |

| A HOME MY PORTFOLIO                                    | LICENCE APPLICATION                                        | <b>A A</b>                                    |               |
|--------------------------------------------------------|------------------------------------------------------------|-----------------------------------------------|---------------|
| ABC<br>123<br>Keywords                                 | Government Agencies                                        | 🔏 Business Intent                             |               |
| 1                                                      |                                                            |                                               |               |
| e.g. SPF, NEA, M                                       | anpower, etc.                                              |                                               |               |
| ACRA<br>Accounting & Corporate Regulatory<br>Authority | AVA<br>Agri-Food and Veterinary Authority                  | BOA<br>Board of Architects                    | Click 'IMDA'. |
| <b>BCA</b><br>Building and Construction Authority      | <b>CAAS</b><br>Civil Aviation Authority of Singapore       | CEA<br>Council for Estate Agencies            |               |
| ECDA<br>Early Childhood Development Agency             | EDB<br>y Economic Development Board                        | EMA<br>Energy Market Authority                |               |
| <b>ESG</b><br>Enterprise Singapore                     | HSA<br>Health Sciences Authority                           | HLB<br>Hotels Licensing Board                 |               |
| HDB<br>Housing & Development Board                     | IMDA<br>Info-communications Media Development<br>Authority | IRAS<br>Inland Revenue Authority of Singapore |               |

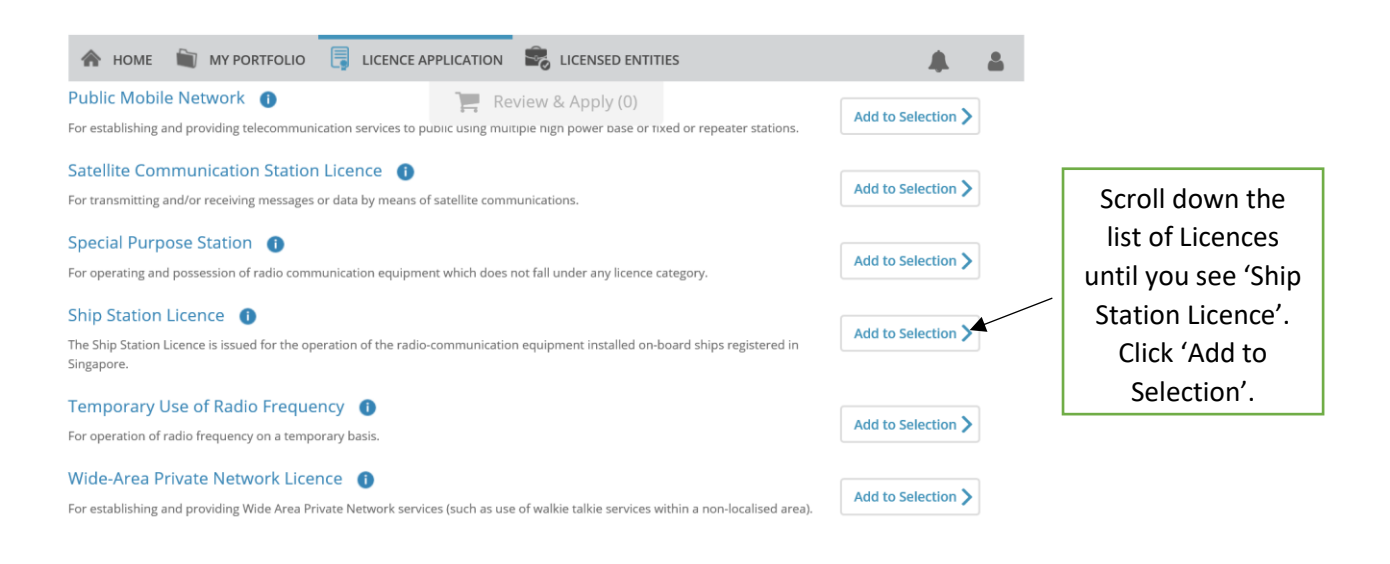

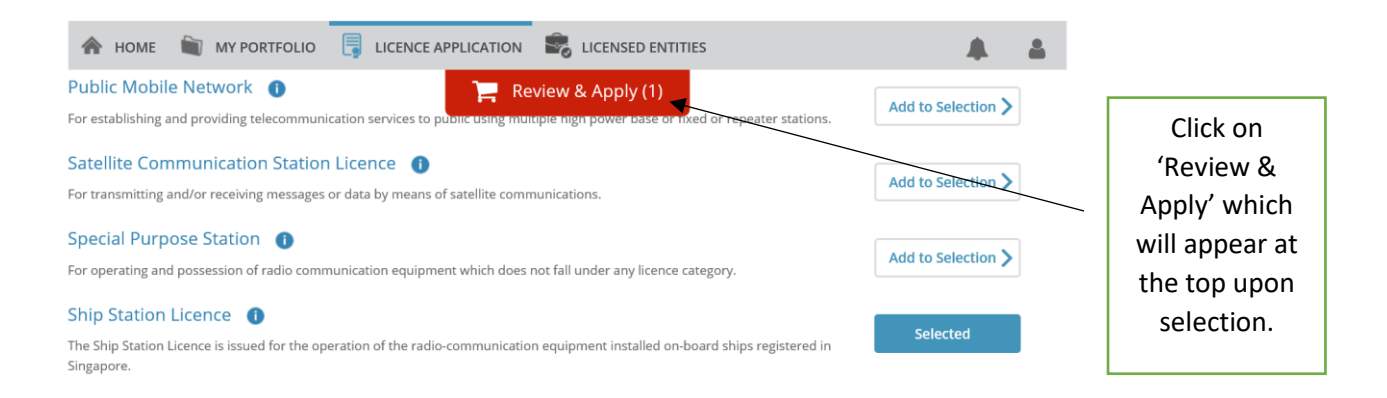

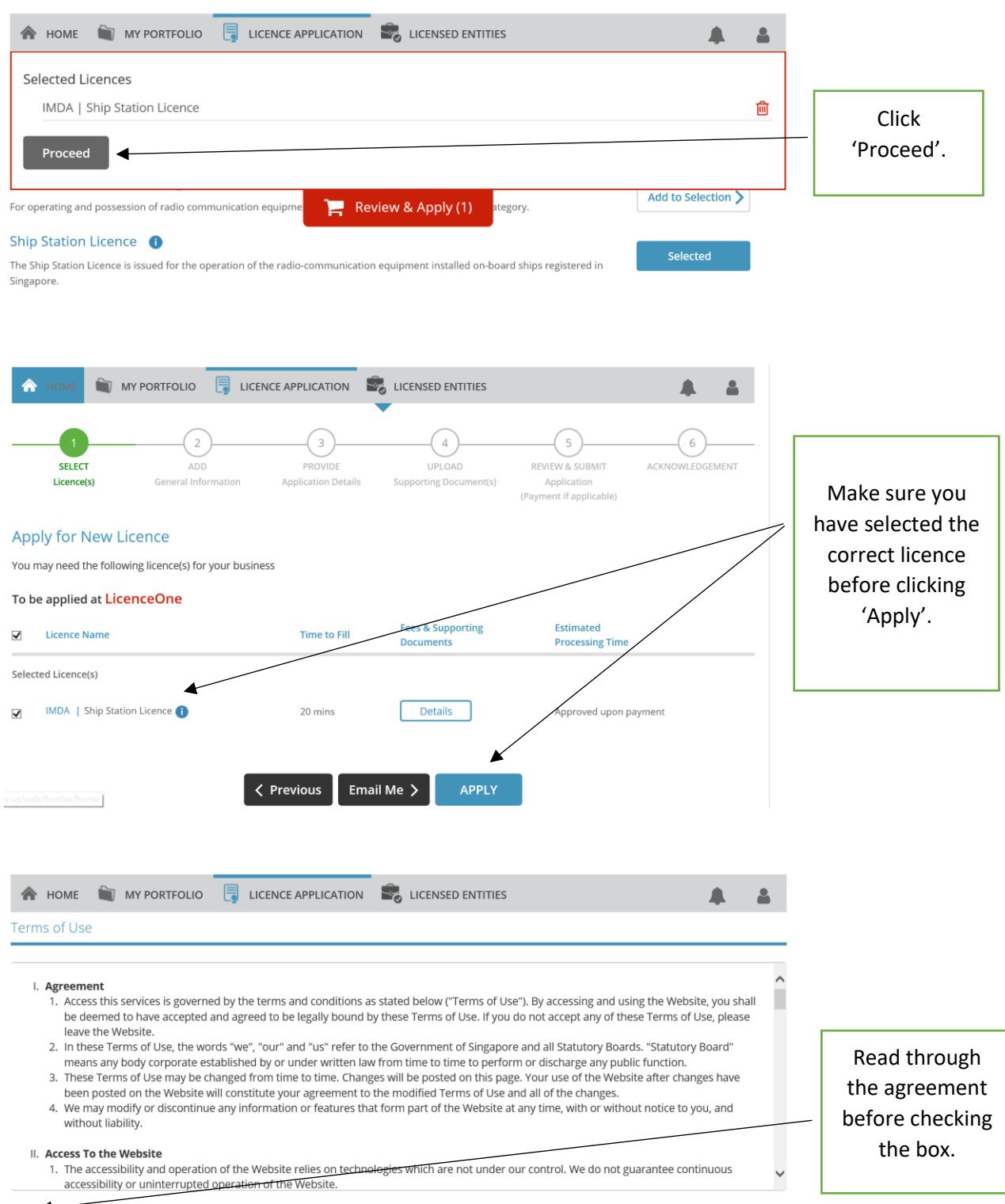

By clicking on the checkbox, I agree to be bound by the Terms of Use.

| Profile arr applying arr applying arr applying arr applying arr applying bross-Subatation Applicant bross-Subatation Applicant bross-Subatation bross-Subatation Applicant bross-Subatation bross-Subatation | 👚 номе  🗎                              | MY PORTFOLIO                                                        |                                                                     | LICENSED ENTITIES                                    |                            | <b>4 4</b> |
|----------------------------------------------------------------------------------------------------|----------------------------------------|---------------------------------------------------------------------|---------------------------------------------------------------------|------------------------------------------------------|----------------------------|------------|
| am applyin  am applyin  am app | Profile                                |                                                                     |                                                                     |                                                      |                            |            |
| Applicant's Particulars     Bote: Sublication, Name, Nationality, Gender and Date Of Birth are taken from User Profile for your convenience.     Salutation     Mr     Salutation     Mr   Salutation   Mr    Salutation   Mr    Salutation   Salutation   Mr   Salutation   Salutation   Salutation   Salutation   Salutation   Salutation   Salutation   Salutation   Salutation   Salutation   Salutation   Salutation   Salutation   Salutation  <                                                                                                    | I am applying                          | <ul> <li>as an Applicant</li> <li>on behalf of Applicant</li> </ul> | t                                                                   |                                                      |                            |            |
| Note::::::::::::::::::::::::::::::::::::                                                                                                    | Applicant's Particu                    | lars                                                                |                                                                     |                                                      |                            |            |
| Salutation                                                                                                    | Note: Salutation, Na<br>Please proceed | me, Nationality, Gender a<br>d to <i>Update User Profile</i>        | and Date Of Birth are taken from<br>screen to edit these informatio | n User Profile for your conven<br>n where necessary. | ience.                     |            |
| Name SSDelivery   ID Type * ID Number   ID Type * ID Number   SIGG4292B Fax Number   ID Number* SIGG4292B   SINGAPORE CITIZEN IM Mobile Number*   ICItizenship* SINGAPORE CITIZEN   IM NUMBER* INCOME   ICItizenship* SINGAPORE CITIZEN   IM NUMBER* INCOME   ICItizenship* SINGAPORE CITIZEN   IM NUMBER* INCOME   ICItizenship* Income   ICItizenship* Income   ICI                                                                                                    | Salutation *                           | Mr                                                                  |                                                                     | Designation*                                         | Managing Director          | ~          |
| D Type • • NRC ° FIN ° Passport Home Tel Number • • •   D Number • 956342228 Fax Number • • •   D Number • 956342228 Fax Number • • •   SINGAPORE CITZEN * Mobile Number • • • • • • • • • • • • • • • • • • •                                                                                                    | Name *                                 | SSDelivery                                                          |                                                                     | Office Tel Number                                    |                            | •          |
| ID Number* S06342928   Fax Number   SINGAPORE CITZEN     Mobile Number*   * +6598765432     Address Type*   * Lock     Address Type*   * Lock   Please Select   Level   12   Pease Select   Level   12   Please Select   Unit Number*   * 100L   * 100L   * 1                                                                                                    | ID Type *                              | ● NRIC ○ FIN ○ Pa                                                   | assport                                                             | Home Tel Number                                      |                            |            |
| Citizenship* SINGAPORE CITIZEN     Mobile Number*     Mobile Number* <td>ID Number*</td> <td>S0634292B</td> <td></td> <td>Fax Number</td> <td>· ·</td> <td></td>                                                                                                    | ID Number*                             | S0634292B                                                           |                                                                     | Fax Number                                           | · ·                        |            |
| NOME INV PORTFOLIO     Address Type   Address Type  • Local     Foreign    Street Name*  SCIENCE PARK ROAD  Type of Premises*    Please Select    Interviewe Address*    Please entery your postal code and click   The CRIMSON    Type of Premises*    Please entery your postal code and click   The CRIMSON    Type of Premises*    Please entery your postal code and click   The CRIMSON    Type of Premises*    Please entery your postal code and click   The CRIMSON    Type of Premises*    Please entery your postal code and click   The CRIMSON    Type of Premises*    Please entery our postal code and click   The CRIMSON   The CRIMSON    Please entery our postal code and click   The CRIMSON   The CRIMSON    Please entery our postal code and click   The CRIMSON    Please entery our postal code and click   The CRIMSON    Please entery our postal code and click   The CRIMSON    Please entery our postal code and click   The CRIMSON   Please entery our postal code and click   The CRIMSON    Please entery our postal code and click   The CRIMSON   Please entery our postal code and click   Please entery our postal code and click   Please entery our postal code and click   Please entery our postal code and click   Please entery our postal code and click   Please entery our postal code and click   Please entery our postal code and click   Please entery our postal code and click   Please entery our postal code and click   Please enter                                                                                                    | Citizenship*                           | SINGAPORE CITIZEN                                                   | $\checkmark$                                                        | Mobile Number*                                       | ➡ +6598765432              |            |
| Type of Premises Please Select Image: Company of Company of                              | Address Type *                         | ● Local   ○ Foreign                                                 | n                                                                   | Street Name *                                        | SCIENCE PARK ROAD          |            |
| Postal Code •       117611       Retrieve Address       E.g. 05-01 Key in:05         Please enter your postal code and click       Unit Number       12         "Retrieve Address".       E.g. 05-01 Key in:01         Block / House       31       Image: Contract of the set of the set                                                                                                    | Type of Premises*                      | Please Select                                                       |                                                                     | Lavel                                                | SCIENCE PARK ROAD          |            |
| Please enter your postal code and click Unit Number 12   Block / House 31 Image: Building Name E.g. 05-01 Key in:01   Block / House 31 Image: Building Name THE CRIMSON   Organisation Details   Organisation Name SHIPSIDE DELIVERIES COMPANY   UEN 05456400W   Organisation Type BUSINESS   UEN of Former Company                                                                                                    | Postal Code*                           | 117611 Retrieve                                                     | e Address                                                           |                                                      | E.g. 05-01 Key in:05       |            |
| Block / House 31     Number*     Building Name     THE CRIMSON     Image: Companisation Details     Organisation Name     SHIPSIDE DELIVERIES COMPANY     UEN   Organisation Type   Buisiness     UEN of Former   Corganisation Type                                                                                                    |                                        | Please enter your posta<br>"Retrieve Address".                      | l code and click                                                    | Unit Number                                          | 12<br>E.g. 05-01 Key in:01 |            |
| Icensed entities     Organisation Details     Organisation Name     SHIPSIDE DELIVERIES COMPANY     UEN   05456400W     Organisation Type     BUSINESS     UEN of Former   Company                                                                                                    | Block / House<br>Number *              | 31                                                                  | V                                                                   | Building Name                                        | THE CRIMSON                |            |
| NOME     Incence APPLICATION     Incensed entities     Organisation Details     Organisation Name     SHIPSIDE DELIVERIES COMPANY     UEN   Organisation Type   BUSINESS     UEN of Former   Company                                                                                                    |                                        |                                                                     |                                                                     |                                                      |                            |            |
| Image: Nome     Image: Nome     Image: Nome     Image: Nome     Image: Nome     Image: Nome     Image: Nome     Image: Nome     Image: Nome     Image: Nome     Image: Nome     Image: Nome     Image: Nome     Image: Nome     Image: Nome     Image: Nome     Image: Nome   Image: Nome   Ima                                                                                                    |                                        |                                                                     |                                                                     |                                                      |                            |            |
| Organisation Details       Organisation Name       SHIPSIDE DELIVERIES COMPANY       UEN     05456400W       Organisation Type     BUSINESS       UEN of Former       Company                                                                                                    | 🟫 номе 🗎                               | MY PORTFOLIO                                                        | LICENCE APPLICATION                                                 | LICENSED ENTITIES                                    |                            | <b>A A</b> |
| Organisation Details         Organisation Name       SHIPSIDE DELIVERIES COMPANY         UEN       05456400W         Organisation Type       BUSINESS         UEN of Former       Company                                                                                                    |                                        |                                                                     |                                                                     |                                                      |                            |            |
| Organisation Name     SHIPSIDE DELIVERIES COMPANY       UEN     05456400W       Organisation Type     BUSINESS       UEN of Former<br>Company     Image: Company                                                                                                    | Organisation Deta                      | ils                                                                 |                                                                     |                                                      |                            |            |
| UEN 05456400W Organisation Type BUSINESS UEN of Former Company                                                                                                    | Organisation Name                      | SHIPSIDE DELIVERIES                                                 | COMPANY                                                             |                                                      |                            |            |
| Organisation Type BUSINESS<br>UEN of Former<br>Company                                                                                                    | UEN                                    | 05456400W                                                           |                                                                     |                                                      |                            |            |
| UEN of Former<br>Company                                                                                                    | Organisation Type                      | BUSINESS                                                            |                                                                     |                                                      |                            |            |
|                                                                                                    | UEN of Former<br>Company               |                                                                     |                                                                     |                                                      |                            |            |

| Openciation Registeres Address         Type of Premiers         Price all Cole         Price all Cole <tr< th=""><th>in Home</th><th></th><th>LICENCE APPLICATION</th><th>LICENSED ENTITIES</th><th><b>A A</b></th><th></th></tr<>                                                                                                    | in Home                           |                                             | LICENCE APPLICATION  | LICENSED ENTITIES             | <b>A A</b>           |                    |
|----------------------------------------------------------------------------------------------------|-----------------------------------|---------------------------------------------|----------------------|-------------------------------|----------------------|--------------------|
| Type of Preneties  Type of Preneties  Type of Prene                                                                                                    | Organisation Regist               | tered Address                               |                      |                               |                      |                    |
| Type of Premises of Construct Address of Presence Address of Presence Address of Prese                                                                                                    |                                   |                                             |                      |                               |                      |                    |
| reduit Code                                                                                                    | Type of Premises                  | Office                                      | >                    |                               |                      |                    |
| Pasae entry par portid code and cick<br>Number*<br>Biock / House<br>Displaces Real<br>Displaces Real<br>Displaces R | Postal Code                       | 068894 Retr                                 | ieve Address         |                               |                      |                    |
| Biologic / House   Street Name   Building Name   Anotee   International Decoding   Cognisation Contact Details    Make sure the fields marked with an '*' have been filled in.                                                                                                    |                                   | Please enter your po<br>"Retrieve Address". | ostal code and click |                               |                      |                    |
| Street Name PORTFOLIO ULEENCE APPLICATION CLEENSED ENTITIES  Where MAYPORTFOLIO ULEENCE APPLICATION LICENSED ENTITIES  Make sure the fields marked with an **' have been filled in.  Make sure the fields marked with an **' have been filled in.   Make sure the fields marked with an **' have been filled in.   Make sure the fields marked with an **' have been filled in.    Make sure the fields marked with an **' have been filled in.    Make sure the fields marked with an **' have been filled in.    Make sure the fields marked with an **' have been filled in.     Make sure the fields marked with an **' have been filled in.     Make sure the fields marked with an **' have been filled in.                                                                                                    | Block / House<br>Number *         | 63                                          |                      |                               |                      |                    |
| Level URI Number URI NUMBER WYPORTFOLD ULCENCE APPLICATION LICENSED ENTITIES MAke sure the fields marked with an '*' have been filled in.  Make sure the fields marked with an '*' have been filled in.                                                                                                    | Street Name                       | ROBINSON ROAD                               |                      |                               |                      |                    |
| Unit Number Building Name AFRO ASA BLDG  AFRO ASA BLDG  AFRO ASA BLDG  AFRO ASA BLDG  Afrom A MY PORTFOLIO UNIT APPLICATION UNIT APPLICATION U                                                                                                    | Level                             |                                             |                      |                               |                      |                    |
| Building Name ATRIO ASIA BLDS                                                                                                    | Unit Number                       |                                             |                      |                               |                      |                    |
| NOME WAY PORTFOLIO   Itel Number*     Itel Number*     Itel Number     Itel Number     Itel Number     Itel Itel Itel Itel Itel Itel Itel Itel                                                                                                    | Building Name                     | AFRRO ASIA BLDG                             |                      |                               |                      |                    |
| HOME WAY PORTFOLIO   ILCENSED ENTITIES   Organisation Contact Details   Tel Number*   Fax Number   Image: statistic of Contact Details   Business Email*   Image: statistic of Contact Details   Make sure the fields marked with an '*' have been fields marked with an '*' have been field in.   Image: statistic of Contact Details   Make sure the fields marked with an '*' have been field in.   Image: statistic of Contact Details   Make sure the fields marked with an '*' have been field in.   Image: statistic of Contact Details   Make sure the fields marked with an '*' have been field in.   Image: statistic of Contact Details   Make sure the fields marked with an '*' have been field in.   Image: statistic of Contact Details   Organisation Operating   Image: statistic of Contact Details   Organisation Operating   Image: statistic of Contact Details   Organisation Operating   Image: statistic of Contact Details   Organisation Operating   Image: statistic of Contact Details   Organisation Registered   Image: statistic of Contact Details   Diverse the provide of the provide of the                                                                                                    |                                   |                                             |                      |                               |                      |                    |
| HOME WY PORTFOLIO UCENCE APPLICATION LICENSED ENTITIES Make sure the fields marked with an '*' have been filled in. Make sure the fields marked with an '*' have been filled in. Make sure the fields marked with an '*' have been filled in. Make sure the fields marked with an '*' have been filled in. Make sure the fields marked with an '*' have been filled in. Make sure the fields marked with an '*' have been filled in. Make sure the fields marked with an '*' have been filled in. Make sure the fields marked with an '*' have been filled in. Make sure the fields marked with an '*' have been filled in. Make sure the fields marked with an '*' have been filled in. Once everything for the foreign Unit Number Local Code Make sure the fields marked with an '*' have been filled in. Once everything has been keyed in correctly, click 'Next' to proceed or 'Save as Draft' to continue later. Block / House fields '.'                                                                                                    |                                   |                                             | _                    |                               |                      |                    |
| Organisation Contact Details         Tel Number*         Fax Number         Fax Number         Image: Second Contact Details         Business Email*         abc@123.com         Image: Second Contact Details         Make sure the fields marked with an '*' have been filled in.         Image: Second Contact Details         Image: Second Contact Details         Image: Second Contact Det                                                                                                    | 🏫 номе  🛍                         | MY PORTFOLIO                                |                      | N 🕏 LICENSED ENTITIES         | <b>▲</b> ▲           |                    |
| Tel Number                                                                                                    | Organisation Conta                | act Details                                 |                      |                               |                      | -                  |
| Fax Number Fax Number Business Email*  bc@123.com  x  fields marked with an '*' have been filled in.  fields marked with an '*' have been filled in.  fields marked with an '*' have fields marked with an '*' have fields marked with an '*' have fields marked with an '*' h                                                                                                    | Tel Number*                       |                                             | 38                   | •                             |                      | — Make sure the    |
| Business Email* abc@123.com   * HOME   * MY PORTFOLIO   * LCENCE APPLICATION   * ICENSED ENTITES     Organisation Registered   * Copy   Address   Organisation Registered   * Copy   Address   Corganisation Registered   *   *   *   *   *   *   *   *   *   *   *   *   *   *   *   *   *   *   *   *   *   *   *   *   *   *   *   *   *   *   *   *   *   *   *   *   *   *   *   *   *   *   *   *   *   *   *   *   *   *   *   *   *   *   *   *   *   *   *   *   *   *   *   *   *   *   *   *   *   * <td>Fax Number</td> <td>· ·</td> <td></td> <td></td> <td></td> <td>fields marked</td>                                                                                                    | Fax Number                        | · ·                                         |                      |                               |                      | fields marked      |
| Organisation Operating   Copy   Address   Organisation Registered   Copy   Address   Organisation Registered   Copy   Level   E.g. 05-01 Key in:05   Once everything has been keyed in correctly, click 'Next' to proceed or 'Save as Draft' to continue later.                                                                                                    | Business Email*                   | abc@122.com                                 | ×                    |                               |                      | been filled in.    |
| Image: Normal Street Address     Organisation Operating Copy     Address     Organisation Registered Copy     Address Type*     Image: Incense of Copy     Address Type*     Image: Incense of Copy     Address Type*     Image: Incense of Copy     Image: Incense of Copy     Image: I                                                                                                    |                                   | abc@125.com                                 | ^                    |                               |                      |                    |
| Address     Organisation Operating     Copy     Address     Organisation Registered     Copy     Address     Copy     Address     Copy     Address     Copy     Address     Copy     Address     Copy     Address     Copy     Address     Copy     Level        E.g. 05-01 Key in:05            Copy     Address        Copy        Copy              Copy <td></td> <td></td> <td></td> <td></td> <td></td> <td></td>                                                                                                    |                                   |                                             |                      |                               |                      |                    |
| MOME MY PORTFOLIO     ILCENCE APPLICATION     Organisation Operating   Address     Organisation Registered   Image: Copy     Address     Street Name*     ROBINSON ROAD     Organisation Registered   Image: Copy     Address     Organisation Registered   Image: Copy     Address     Image: Copy     Address     Image: Copy     Address     Image: Copy     Address     Image: Copy     Address     Image: Copy     Address     Image: Copy     Image: Copy     Image: Copy     Image: Copy     Image: Copy     Image: Copy     Image: Copy        Image: Copy <td></td> <td></td> <td></td> <td></td> <td></td> <td></td>                                                                                                    |                                   |                                             |                      |                               |                      |                    |
| Organisation Operating Copy   Address Copy   Organisation Registered Copy   Address Level   Address Type* Local   Office Init Number   Type of Premises* Office   Office Init Number   Postal Code* 068894   Retrieve Address   Please enter your postal code and click   "Retrieve Address".   Block / House Number*  63                                                                                                    | 🏫 номе  🛍                         | MY PORTFOLIO                                | LICENCE APPLICATION  | LICENSED ENTITIES             | A A                  |                    |
| Organisation Registered Copy       Level                                                                                                    | Organisation Operating<br>Address | Сору                                        |                      | Street Name*                  | ROBINSON ROAD        |                    |
| Address Type* <ul> <li>Local</li> <li>Foreign</li> <li>Unit Number</li> <li>Unit Number</li> <li>Destal Code*</li> <li>O68894</li> <li>Retrieve Address</li> <li>Please enter your postal code and click</li> <li>"Retrieve Address".</li> </ul> <ul> <li>AFRO-ASIA BUILDING</li> <li>Once everything has been keyed in correctly, click</li> <li>'Next' to proceed or 'Save as Draft' to continue later.</li> </ul>                                                                                                    | Organisation Registere            | d 🖻 Copy                                    |                      | Level                         |                      |                    |
| Type of Premises*       Office       Image: Constant Code Constant Code Code Constant Code Code Code Code Code Code Code Code                                                                                                    | Address Type *                    | Local     O For                             | reign                |                               | E.g. 05-01 Key in:05 | Once everything    |
| Postal Code * 068894 Retrieve Address Building Name AFRO-ASIA BUILDING 'Next' to proceed or 'Save as Draft' to continue later.                                                                                                    | Type of Premises *                | Office                                      | V                    | Unit Number                   |                      | has been keyed     |
| Postal code*     068894     Retrieve Address     Arnovaire Bolicuing     Next to proceed       Please enter your postal code and click<br>"Retrieve Address".     or 'Save as Draft'     to continue later.                                                                                                    |                                   |                                             |                      | Building Name                 |                      | (Nevt' to proceed  |
| Block / House     63                                                                                                    | Postal Code*                      | 068894 Ret                                  | rieve Address        |                               | A TO ASIA BUILDING   | or 'Save as Draft' |
| Block / House<br>Number * 63                                                                                                    |                                   | Please enter your p<br>"Retrieve Address".  | ostal code and click |                               |                      | to continue later  |
| Number*                                                                                                    | Block / House                     | 63                                          | $\checkmark$         |                               |                      |                    |
|                                                                                                    | Number *                          |                                             |                      |                               | -                    |                    |
|                                                                                                    |                                   |                                             | Next > Save          | as Draft Save as Draft & Exit |                      |                    |

| HOME In the second second | MY PORTFOLIO             | LICENCE APPLICATION<br>during the application subr<br>tign<br>eve Address<br>stal code and click | LICENSED ENTITIES           | s before submit.         | * |   | If you are unable to<br>proceed due to the pop-up<br>above, click on it to view<br>what is missing or<br>incorrect. Once you have<br>amended the field, you<br>should be able to proceed<br>with the application. |
|----------------------------------------------------------------------------------------------------|--------------------------|--------------------------------------------------------------------------------------------------|-----------------------------|--------------------------|---|---|----------------------------------------------------------------------------------------------------|
| 🖍 номе 🛍 м                                                                                                    |                          | LICENCE APPLICATION                                                                              | LICENSED ENTITIES           |                          |   |   |                                                                                                    |
| Contact Person                                                                                                    | Particulars              |                                                                                                  |                             |                          |   |   | Key in the Contact                                                                                                    |
| Same As Applicant<br>Particulars                                                                                                    |                          |                                                                                                  |                             |                          |   |   | you may check the box                                                                                                    |
| Name*                                                                                                    |                          |                                                                                                  | Mobile Number               | •                        |   |   | if the Contact person is                                                                                                    |
| Designation *                                                                                                    |                          |                                                                                                  | Fax Number                  | <b>•</b>                 |   |   | the same as the                                                                                                    |
|                                                                                                    |                          |                                                                                                  | Empil *                     |                          |   |   | Applicant.                                                                                                    |
| Same As Contact<br>Person Particulars<br>Name*<br>Designation*                                                                                                    | SSDelivery<br>Managing D | irector                                                                                          | Mobile Number<br>Fax Number | ••• +6598765432<br>••• • | × |   | Same procedure for<br>the Billing Person<br>particulars.                                                                                                    |
| Office Tel Number*                                                                                                    | <b>₩</b> +6568           | 888888                                                                                           | Email *                     | SSDelivery@gmail.com     |   |   |                                                                                                    |
| 🖌 номе   🗑 м<br>Billing Address                                                                                                    | NY PORTFOLIO             | LICENCE APPLICATION                                                                              | CICENSED ENTITIES           |                          |   | • |                                                                                                    |
| Same As Mailing<br>Address                                                                                                    | ☑ ◀                      |                                                                                                  |                             |                          |   |   | If the Billing                                                                                                    |
| Are you a Shipping<br>Management<br>Company?*                                                                                                    | ⊖ Yes<br>⊖ No            |                                                                                                  |                             |                          |   |   | Address is the same<br>as the Mailing                                                                                                    |
| Shipping<br>Management<br>Company Name                                                                                                    |                          |                                                                                                  |                             |                          |   |   | Address, check the box. If the Address                                                                                                    |
| Postal Code*                                                                                                    | 068894                   | Retrieve Address                                                                                 | Level                       |                          |   |   | is different, fill in                                                                                                    |
| Block / House No.(If<br>'NULL' value                                                                                                    | <b>f</b> 63              | $\checkmark$                                                                                     | Unit Number                 |                          |   |   | the blanks                                                                                                    |
| appears, your<br>offical address does<br>not have any block<br>number.)*                                                                                                    | 5                        |                                                                                                  | Building Name               | AFRO-ASIA BUILDING       |   |   |                                                                                                    |
| Church Manua A                                                                                                    | ROBINSON                 | ROAD                                                                                             |                             |                          |   |   |                                                                                                    |

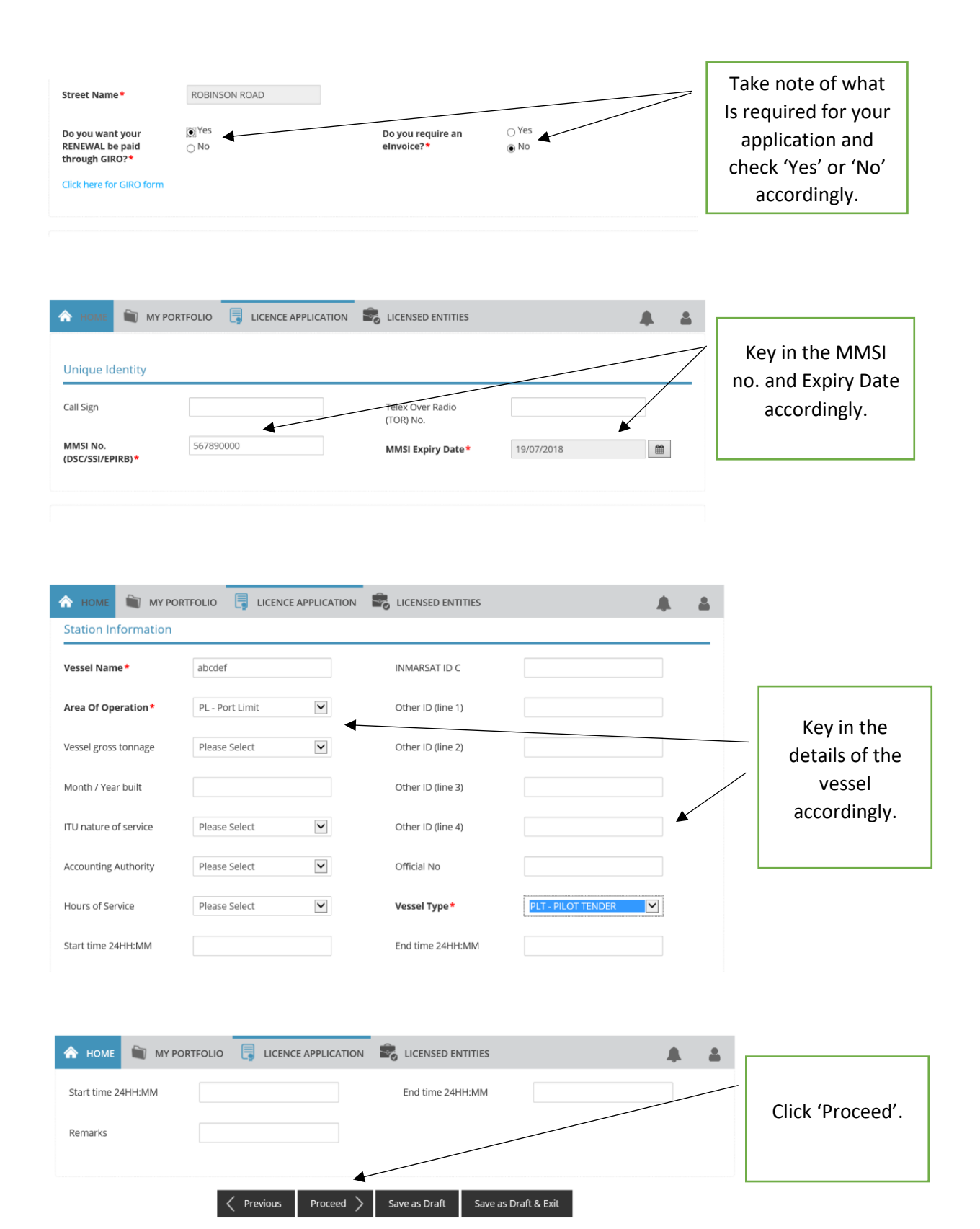

| A HOME 🗎 MY POR                                                                                                    | RTFOLIO 📑 L                                                                                                    | ICENCE APPLICATION                                                                                                    | LICENSED ENTITIES                                                                                                    |                                                                                                    |        | <b>L</b> |                                                      |
|----------------------------------------------------------------------------------------------------|----------------------------------------------------------------------------------------------------|----------------------------------------------------------------------------------------------------|----------------------------------------------------------------------------------------------------|----------------------------------------------------------------------------------------------------|--------|----------|------------------------------------------------------|
| cument Name                                                                                                    |                                                                                                    | Туре                                                                                                    | Attachment                                                                                                    |                                                                                                    | Action | Г        |                                                      |
| tificate of Registry or Harbour<br>ence. *<br>tificate of Registry or Harbour/Pi<br>m MPA.<br>eptable File Format: jpg. gif. xls, xls<br>reptable File Size: maximum: 2 MB                                     | r/Pleasure Craft<br>leasure Craft Licence<br>x, ppt, pptx, doc, docx, p                                                                                                    | ONLINE UPLOAD                                                                                                    | fcsfsfvscds.pdf                                                                                                    | f (8)                                                                                                    | Upload | •        | Click on 'Upload' and<br>select the required         |
| ter from Singtel on the assigni<br>bile service identity (MMSI) nu<br>SI issuance letter from Singtel. F<br>e on the letter.<br>eptable File Format: jpg. gif. xls. xks<br>eptable File Size: maximum: 2 MB    | ment of maritime<br>umber. *<br>Please note the expiry<br>x, ppt, pptx, doc, docx, p                                                                                                    | ONLINE UPLOAD                                                                                                    | fcsfsfvsvdsvsd.                                                                                                    | .pdf 🛞                                                                                                    | Upload |          | documents. Click<br>'Next' to proceed.               |
| ner supporting document.<br>cument related to ship station lic<br>eptable File Format: jpg, glf, xls, xls<br>eptable File Size: maximum: 2 MB                                                                  | cence application.<br>x, ppt, pptx, doc, docx, p                                                                                                    | ONLINE UPLOAD                                                                                                    |                                                                                                    |                                                                                                    | Upload |          |                                                      |
|                                                                                                    | A Previous     A Previous     A Previous | ous Next >                                                                                                    | Save as Draft Save a                                                                                                    | s Draft & Exit                                                                                                    |        |          |                                                      |
| 🕨 номе   🛍 му ро<br>ormation Review                                                                                                    | RTFOLIO                                                                                                    | LICENCE APPLICATION                                                                                                    | Reference of the second second | 5                                                                                                    |        | <b>.</b> |                                                      |
| Applicant's Partic                                                                                                    | culars                                                                                                    |                                                                                                    |                                                                                                    |                                                                                                    | 8      |          | Ensure that all the information you                  |
| Salutation M                                                                                                    | Mr<br>SSDelivery                                                                                                    |                                                                                                    | Designation<br>Office Tel Number                                                                                                    | Managing Director<br>+6568888888                                                                                                    |        |          | have keyed in is correct.                            |
| ID Type                                                                                                    | NRIC<br>50634292B                                                                                                    |                                                                                                    | Home Tel Number<br>Fax Number                                                                                                    |                                                                                                    |        |          |                                                      |
|                                                                                                    |                                                                                                    |                                                                                                    |                                                                                                    |                                                                                                    |        |          |                                                      |
| номе 🗃 мурор<br>claration                                                                                                    | RTFOLIO 📑 L                                                                                                    | ICENCE APPLICATION                                                                                                    | LICENSED ENTITIES                                                                                                    |                                                                                                    |        | <b>b</b> |                                                      |
| Seneral Declaration                                                                                                    | i.                                                                                                    |                                                                                                    |                                                                                                    |                                                                                                    |        |          |                                                      |
| <ol> <li>I declare that all the in<br/>I am aware that legal a<br/>I agree that in any lega<br/>acknowledgements, in</li> </ol>                                                                                | formation given in thi<br>action may be taken ag<br>al proceedings, I shall i<br>formation recorded ir                                                                                                    | s application form is true and<br>gainst me if I had knowingly p<br>not dispute the authenticity o<br>o or produced in this applicati                                                                                                    | l correct.<br>rovided false information.<br>r accuracy of any statements, coi<br>ion.                                                                                                    | nfirmations, records,                                                                                                    | ⊻ ▼    |          | Check the boxes<br>once you have<br>read through the |
| Ship Station Licence                                                                                                    |                                                                                                    |                                                                                                    |                                                                                                    |                                                                                                    |        |          | declarations. Click<br>'Submit'.                     |
| <ol> <li>I declare that I have no<br/>application and all the<br/>communications Media<br/>I further acknowledge<br/>certificate granted by I<br/>applicable laws and re<br/>the information declar</li> </ol> | ot commenced provisi<br>information in this ap<br>ia Development Author<br>that, should any of th<br>IMDA will be rendered<br>gulations in force and<br>red in the application l                                                                                                    | on/operation of any of the te<br>pplication form is true and con-<br>rity for this application is bas<br>e information declared herein<br>null and void. IMDA reserves<br>this is without prejudice to a<br>be found to be untrue, inaccu | lecommunication stations/netwo<br>rrect. I understand that approval<br>ed on information as declared in<br>n be found to be untrue, inaccura<br>is sir sight to impose penal sanctio<br>ny civil remedies that the IMDA h<br>irate or incorrect.                                                                                                    | rks applied for in this<br>from the info-<br>this application.<br>ite or incorrect, any<br>ins against us under any<br>as against us if any st | V      |          |                                                      |
|                                                                                                    |                                                                                                    | Previo                                                                                                    | ous Submit                                                                                                    |                                                                                                    |        |          |                                                      |

| 🟫 номе   🛍 мурс                              | DRTFOLIO 📑 LICENCE APPLICAT                                  | ION 🛛 🕏 LICENSED ENTITIES               |                               |   |                                        |
|----------------------------------------------|--------------------------------------------------------------|-----------------------------------------|-------------------------------|---|----------------------------------------|
| Apply for New Lice                           | ence                                                         |                                         |                               |   |                                        |
| Submitte<br>You will be r                    | ed successfully: 1 appli<br>notified of the approval of your | cation(s)<br>application via SMS/Email. |                               | • | You should be directed to this page if |
| Info-communications Me<br>Ship Station Licer | edia Development Authority                                   |                                         |                               |   | your application has                   |
| Application Number                           | C1820102954                                                  | Application Status                      | Submitted (No Upfront Payment |   |                                        |
| Submission Number                            | B1820239645                                                  |                                         | Required)                     |   | submitted. Take note                   |
| Submission Date                              | 05/07/2018 15:44:31                                          | Payment Status                          | STAGE1 : N.A<br>STAGE2 : N.A  |   | of your application                    |
| Submission Name                              | B1820239645                                                  |                                         |                               |   | number and status.                     |
| View your Applications and S                 | itatus                                                       |                                         |                               |   | For your reference.                    |
| NOTE                                         |                                                              |                                         |                               |   | '                                      |

Application has been submitted successfully. You will be notified of the approval of your application by email/sms. Processing status will also be updated under the Application Status Column.

Please note that the "Submission Name" is for your personal reference only.

| A HOME 🛍 MY PORTI                                                  | FOLIO                                          | LICENSED ENTITIES                   |                              |                   |       |
|--------------------------------------------------------------------|------------------------------------------------|-------------------------------------|------------------------------|-------------------|-------|
| Submission Number                                                  | B1820239645                                    |                                     | Kequirea)                    |                   |       |
| Submission Date                                                    | 05/07/2018 15:44:31                            | Payment Status                      | STAGE1 : N.A<br>STAGE2 : N.A |                   |       |
| Submission Name                                                    | B1820239645                                    |                                     |                              |                   |       |
| View your Applications and Statu                                   | JS                                             |                                     |                              |                   |       |
| NOTE                                                               |                                                |                                     |                              |                   |       |
| Application has been submitted<br>under the Application Status Col | successfully. You will be notified of the umn. | approval of your application by en  | nail/sms. Processing status  | s will also be up | dated |
| Please note that the "Submission                                   | n Name" is for your personal reference         | only.                               |                              |                   |       |
| You may retrieve your submissio                                    | on and application details by clicking on      | the "Applications" tab in the "My F | Portfolio" menu.             |                   |       |
|                                                                    |                                                |                                     |                              |                   |       |
|                                                                    | PRIN                                           | TCLOSE                              |                              |                   |       |